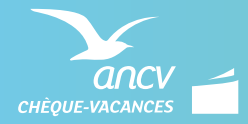

## **OBJECTIF VACANCES**

PRÉPAREZ VOTRE COMMANDE EN QUELQUES ÉTAPES :

## Les prérequis à l'utilisation du service :

- 1. Recueillir les informations suivantes auprès de vos collaborateurs :
  - E-mail : c'est à cette adresse que seront envoyées les communications à vos collaborateurs.
  - N° portable : c'est avec ce n° que vos collaborateurs s'identifieront pour accéder à l'Espace Objectif Vacances.
- 2. Informez les collaborateurs intéressés par le Chèque-Vacances Connect qu'ils doivent disposer d'un smartphone IPhone version minimum iOS 11 ou Android version minimum 5.0.

🗋 Vérifiez bien les informations que vous nous transmettez afin de garantir la meilleure expérience à vos collaborateurs.

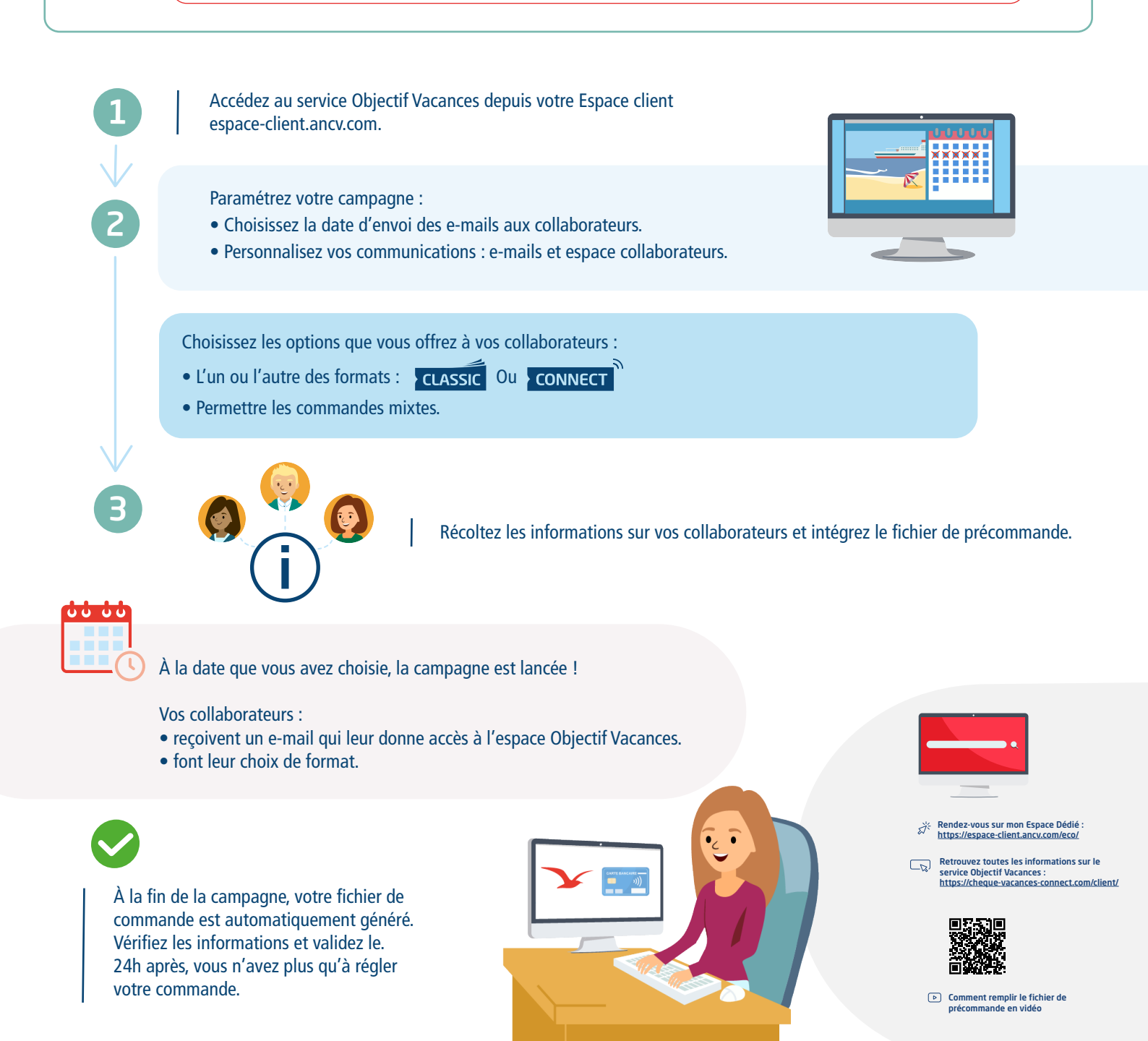